# **R/RStudio Setup Guide**

This document details the step-by-step installation of R package, used for statistical computing and RStudio (IDE), one of the free and open source integrated development environment for R. These software packages can be downloaded from <a href="http://www.r-project.org/">http://www.r-project.org/</a> and <a href="http://rstudio.org/">http://rstudio.org/</a> respectively and are available on the Windows, Linux and Mac OS X platforms. However, this guide will only include the installation for the Windows platform. Please refer to the above websites for further instructions.

It must be noted that the R-Scripts can run without the installation of the IDE, using R-Console, and students are free to use any other IDE for R if they wish to do so.

#### **Prerequisites for RStudio**

• Any version of R (2.11.1 or higher)

#### Installation of R on a Windows 7 operating system

- 1. Download the latest precompiled binary distributions from CRAN website [http://www.rproject.org/]
- 2. Only the **base** package is required for this installation. (*At the time of writing the latest version of R is R-2.15.1*)
- 3. Follow the instructions on the website to complete the installation of R

4. Once completed, launch RGui from the shortcut. Or you can locate RGui.exe from your installation path. The default path for Windows is "C:\Program Files\R\R-

2.15.1\bin\x64\Rgui.exe"

5. Type help.start() at the R-Console prompt and press Enter. If you can see the help server page then you have successfully installed and configured your R package (See screenshot below),

| RGui (64-bit)                                                                             |            |
|-------------------------------------------------------------------------------------------|------------|
| <u>Eile E</u> dit <u>V</u> iew <u>M</u> isc <u>P</u> ackages <u>W</u> indows <u>H</u> elp |            |
| 2 L & C 😐 🖨                                                                               |            |
| R Console                                                                                 |            |
|                                                                                           | -          |
| R version 2.15.1 (2012-06-22) "Roasted Marshmallows"                                      |            |
| Copyright (C) 2012 The R Foundation for Statistical Computing                             |            |
| Flatform: x86_64-pc-mingw32/x64 (64-bit)                                                  |            |
| R is free software and comes with ABSOLUTELY NO WARRANTY.                                 |            |
| You are welcome to redistribute it under certain conditions.                              |            |
| Type 'license()' or 'licence()' for distribution details.                                 |            |
| Natural language support but running in an English locale                                 |            |
| R is a collaborative project with many contributors.                                      |            |
| Type 'contributors()' for more information and                                            |            |
| 'citation()' on how to cite R or R packages in publications.                              |            |
| Type 'demo()' for some demos, 'help()' for on-line help, or                               |            |
| 'help.start()' for an HTML browser interface to help.                                     |            |
| Type 'q()' to quit R.                                                                     |            |
| > help.start()                                                                            |            |
| starting httpd help server done                                                           |            |
| If nothing happens, you should open                                                       |            |
| 'http://127.0.0.1:13441/doc/html/index.html' yourself                                     |            |
| 2 L                                                                                       | · · ·      |
|                                                                                           | ► interest |
|                                                                                           |            |

## Installation of RStudio IDE on Windows 7 operating system

- Download the latest version of RStudio IDE for your Windows platform from <u>http://rstudio.org/download/desktop</u> (At the time of writing the latest available version of *RStudio is v0.96*)
- 2. Start the installation and follow the steps required by the Setup Wizard

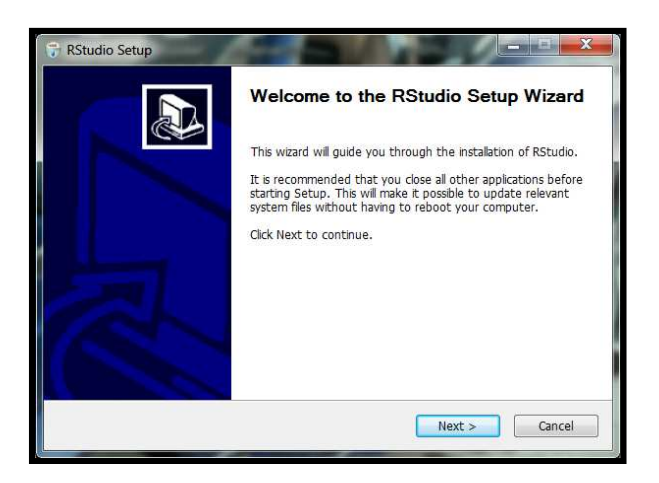

- Once completed, launch RStudio IDE from Start -> All Programs-> RStudio -> RStudio.exe or from your custom installation directory. The default installation directory for RStudio IDE is "C:\Program Files\RStudio\bin\rstudio.exe"
- 4. Type help.start() at the RStudio prompt and press Enter. If you can see the following screen then you have successfully installed and configured RStudio IDE to run with R.

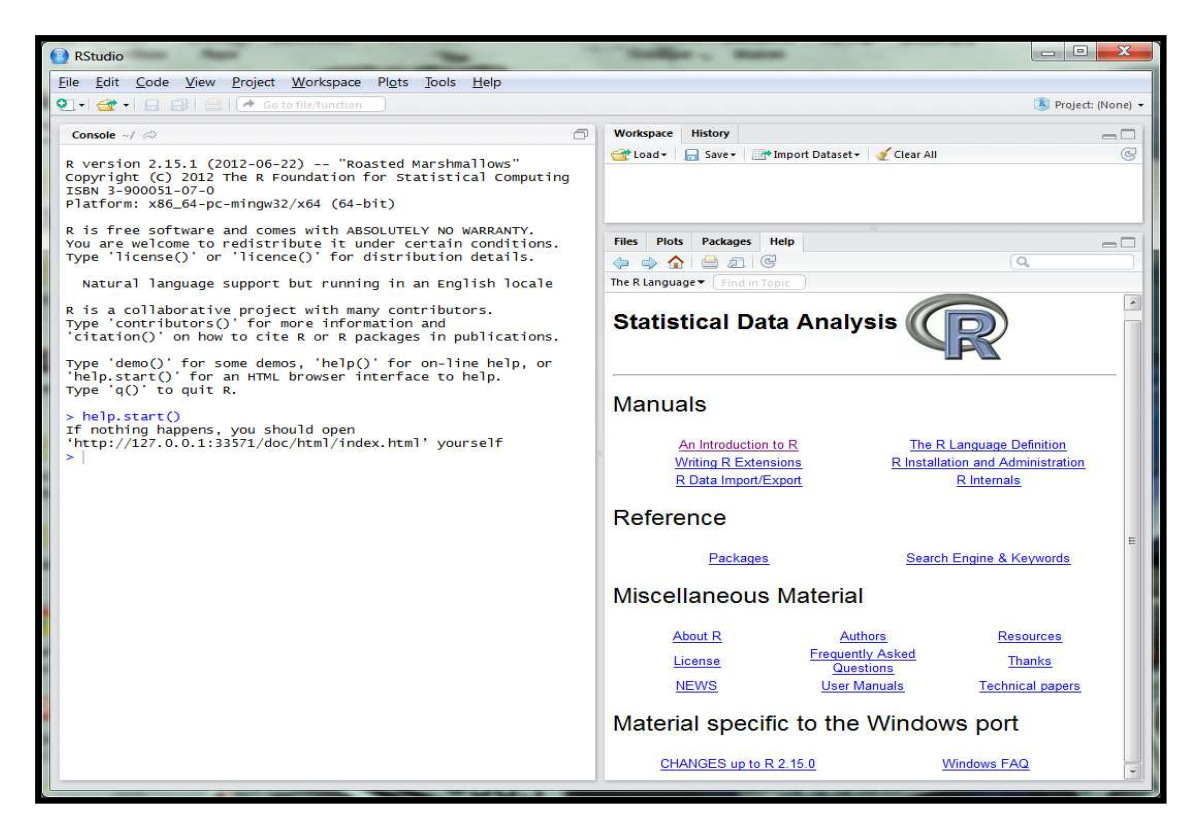

- 5. Download all R-Scripts from [INSERT BOOK WEBSITE LINK HERE]
- 6. Extract/Unzip all R-Scripts to a folder location you want. For example "C:\EMTS\R\"

- 7. All R-Scripts make use of the required utility functions implemented by EMTSUtil.R. Make sure that this file exists in your extracted directory and make sure you have installed the required packages/library for the text book exercises. These can be found in section below (*see Installing additional packages with RStudio IDE*).
- Set your working directory to your R-scripts using the command, setwd(dir) For example, setwd("C:\EMTS\R")

Alternatively you can use RStudio's Tools Menu: Tools -> Set Working Directory -> Choose Directory...

| RStudio                                                                                    |                                                            |                 |                               |                                                                                                    |                                 | X        |
|--------------------------------------------------------------------------------------------|------------------------------------------------------------|-----------------|-------------------------------|----------------------------------------------------------------------------------------------------|---------------------------------|----------|
| File Edit Code View Project Workspace Plots To                                             | ols Help                                                   |                 |                               |                                                                                                    |                                 |          |
| 💽 • 🞯 • 🔄 🔝 📄 🗖 Go to file/function                                                        | Interrupt R                                                |                 |                               |                                                                                                    | 🕓 Project:                      | (None) 🕶 |
| Console C:/EMTS/R/ 📣                                                                       | Set Working Directory                                      | •               | To Source File Location       |                                                                                                    |                                 | -        |
| R version 2.15.1 (2012-06-22) "Roasted N<br>Copyright (C) 2012 The R Foundation for Sta    | Install Packages<br>Check for Package Updates              |                 | To Files Pane Location        | ır All                                                                                                    |                                 | G        |
|                                                                                            |                                                            |                 | Choose Directory Ctrl+Shift+K |                                                                                                    |                                 |          |
| Platform: x86_64-pc-mingw32/x64 (64-bit)                                                   | Version Control                                            | •               |                               | in the second second second second second second second second second second second second second second second |                                 |          |
| R is free software and comes with ABSOLUTEL<br>You are welcome to redistribute it under c€ | Shell                                                      |                 |                               |                                                                                                    |                                 |          |
| Type 'license()' or 'licence()' for distrib                                                | Options                                                    |                 |                               |                                                                                                    |                                 |          |
| Natural language support but running in an                                                 | English locale                                             | THES            | Plots Packages Help           | 111.000                                                                                                    |                                 | -        |
| R is a collaborative project with many contri                                              | butors.                                                    | 20 N            | ew Folder 🧕 Delete 📝 Rename   | 🕼 More 🗸                                                                                                    |                                 | G        |
| Type 'contributors()' for more information and                                             |                                                            |                 | EMTS R<br>Jausu.uai           | 2.7 ND                                                                                                    | JUN 2, 2012, 11:21 AIVI         | ***      |
| CITATION() ON NOW TO CITE R OF R PACKAges I                                                | Citation() on now to cite R or R packages in publications. |                 | auto_beachmack.R              | 4.5 KB                                                                                                    | Feb 20, 2012, 10:55 AM          | -        |
| Type 'demo()' for some demos, 'help()' for on-line help, or                                |                                                            | E 9             | auto distribution.R           | 3.9 KB                                                                                                    | Jan 11, 2012, 4:50 PM           | III      |
| Type 'q()' to quit R.                                                                      | co nerp.                                                   | E 9             | auto efficiency.R             | 4.8 KB                                                                                                    | Jan 11, 2012, 4:50 PM           |          |
| > setwd("c:/EMTS/P")                                                                       |                                                            | auto_hatanaka.R |                               | 6.3 KB                                                                                                    | Jan 11, 2012, 4:50 PM           |          |
| > Security ( C:/EMIS/K )                                                                   |                                                            |                 | auto_hedge.R                  | 3.8 KB                                                                                                    | Jan 11, 2012, 4:50 PM           |          |
|                                                                                            |                                                            |                 | auto invest.R                 | 3.7 KB                                                                                                    | Jan 11, 2012, 4:50 PM           |          |
|                                                                                            |                                                            | · m (           | auto mean.R                   | 1.2 KB                                                                                                    | Dec 19, 2011, 10:53 AM          |          |
| 1                                                                                          |                                                            | E (             | auto simulate.R               | 4.2 KB                                                                                                    | Jan 11, 2012, 4:50 PM           |          |
| 1                                                                                          |                                                            |                 | auto system.R                 | 8.2 KB                                                                                                    | Jan 27, 2012, 1:32 PM           |          |
|                                                                                            |                                                            | E 9             | auto test.R                   | 5.4 KB                                                                                                    | Jan 11, 2012, 4:50 PM           |          |
|                                                                                            |                                                            |                 | auto unit tests.R             | 4.6 KB                                                                                                    | Dec 21, 2011, 10:51 AM          |          |
|                                                                                            |                                                            |                 | basic assetprices.R           | 929 bytes                                                                                                    | Nov 22, 2011, 1:39 PM           |          |
|                                                                                            |                                                            |                 | basic count.R                 | 1.1 KB                                                                                                    | Jan 11. 2012. 4:51 PM           |          |
|                                                                                            |                                                            |                 | basic_exp.R                   | 1.7 KB                                                                                                    | Jan 11, 2012, 4:50 PM           |          |
|                                                                                            |                                                            |                 |                               | 00.000/0222-0                                                                                                   | An area to serve a subserve and |          |

9. To run a script, open the script in RStudio's script editor and choose "Source" from the menu or the following command at the Console prompt,

| > | <pre>source('C:/EMTS/R/stsm_simulate.R')</pre> |
|---|------------------------------------------------|
| > | <pre>stsm_simulate()</pre>                     |

| 💽 RStudio                                                                 | ľ                 |
|---------------------------------------------------------------------------|-------------------|
| File Edit Code View Project Workspace Plots Tools Help                    |                   |
| 💽 + 🔐 - 📄 🚔   🚔   🐣 Go to file/function                                   |                   |
| © stan simulate.8 ×                                                       | Workspace         |
| Sol Source on Save Q Z +                                                  | 🚰 Load +          |
|                                                                           | Functions         |
| 3 # simulate an ARMA(2,2) model and compute the ACF and the PACF document | tive grv(x,       |
| 4 #<br>5 × #                                                              | Jure()            |
|                                                                           | Inv(A)            |
| 8 graphics.off()                                                          | numorad(f         |
| 9 set.seed(12, kind="Mersenne-Twister") 10                                | numbess (f        |
|                                                                           | recserar(         |
| 12 * ** neiper Functions                                                  | reshapeg(         |
| 14<br>15 #Toad required functions - figure, recserar, trimm               | rref(A, t         |
| 16 source("EMTSUTILR")                                                    | FALSE, fr         |
| 18 #                                                                      | Files Plots       |
| 19×# ARMA Model simulation                                                | 🔟 Install Pa      |
| 21 * stsm_simulate <- function() {                                        | boot              |
| 23 t <- 200 # Define the sample size                                      | E class           |
| 24 lags <- 10  # Number of lags in the ACF and the PACF                   | cluster           |
| 26 # Generate error process                                               | codetoc           |
| 2/ 4 m t                                                                  | compile           |
|                                                                           | datasets          |
|                                                                           | foreign           |
| R version 2.15.1 (2012-06-22) "Roasted Marshmallows"                      |                   |
| 158N 3-900051-07-0                                                        | <u>w</u> graphic: |
| Platform: x86_64-pc-mingw32/x64 (64-bit)                                  | grDevice          |
| R is free software and comes with ABSOLUTELY NO WARRANTY.                 | 🖾 grid            |
| Type 'license()' or 'licence()' for distribution details.                 | KernSm            |
| Natural language support but running in an English locale                 | 1000 NOV 15       |
| a is a collaboration project with any contributors                        | KernSm            |
| Type 'contributors()' for more information and                            | 🗐 <u>ks</u>       |
| 'citation()' on how to cite R or R packages in publications.              | I lattice         |
| Type 'demo()' for some demos, 'help()' for on-line help, or               | manipu            |
| Type "q0' to quit R. 1. Click "Source"                                    | MASS              |
| > source('C://EMT5/R/stsm_simulate.R')                                    | matlab            |
| > stsm_simulate())                                                        | Matrix            |
|                                                                           | M method          |
|                                                                           | Andredia Nel      |

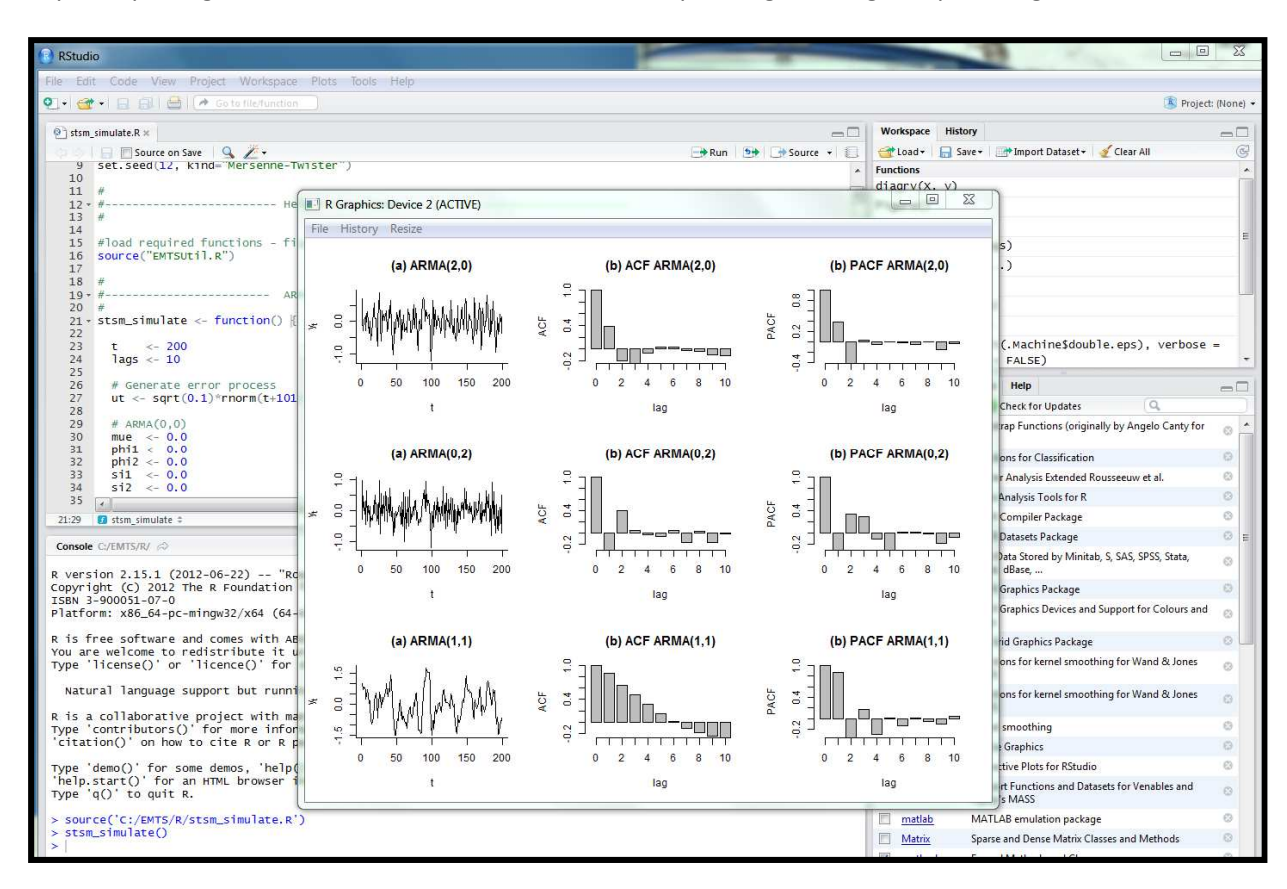

If you can see the results below then you have successfully configured RStudio IDE with R and the required packages for the exercises of the book. If not, please go through steps 4-9 again.

## Installing additional packages with RStudio IDE

The following is a list of the additional packages for the EMTS book,

- scatterplot3d
- ks
- matlab
- numDeriv
- nlme
- KernSmooth

All required packages can be downloaded from the CRAN Repository or installed directly, along with any dependencies, by issuing the following command,

install.packages("scatterplot3d") at the R-Console or RStudio IDE prompts.

For further options please refer to R Documentation (?install.packages).

Alternatively, you can easily install each of these packages using RStudio IDE by clicking the "Install Packages" button of the IDE and you will be asked to create a personal library directory (See screenshot),

| RStudio                                                                                                    |                                                                            | ~ 55 |
|----------------------------------------------------------------------------------------------------|----------------------------------------------------------------------------|------|
| File Edit Code View Project Workspace Plots Tools Help                                                                                                    |                                                                            |      |
| 🐑 •   😭 •   🔒   📥   🖽 Go to file:function                                                                                                    | 툏 Project: 🕅                                                               | one  |
| Cuisule ~/ 1/2                                                                                                    | Workspace History                                                          | -0   |
| R version 2.15.1 (2012-06-22) "Roasted Marshmallows"<br>Copyright (C) 2012 The R Foundation for Statistical Computing<br>ISBN 3-900051-07-0<br>Platform: x86_64-pc-mingw32/x64 (64-bit)<br>R is free Software and comes with ABSOLUTELY NO WARRANTY.<br>You are welcome to redistribute it under certain conditions.<br>Type 'license(D' or 'licence()' for distribution details. | Click to install packages                                                  | ٢    |
| Natural language support but running in an English locale                                                                                                    | Files Plots Packages Help                                                  | -0   |
| nacarar rangaage sappore bae ranning in an engrish rocare                                                                                                    | 🔄 Install Packages 🛛 😰 Check for Updates                                   |      |
| R is a collaborative project with many contributors.                                                                                                    | boot Bootstrap Functions (originally by Angelo Canty for S)                | 8    |
| 'citation()' on how to cite R or R packages in publications.                                                                                                    | class Functions or Classification                                          |      |
| Type 'demo()' for some demos, 'help()' for on-line help, or                                                                                                    | Cluster Analysis Extended Rousseeuw et al.                                 | 8    |
| 'help.start()' for an HTML browser interface to help.                                                                                                    | Codetools Code Analysis Tools for R                                        | 8    |
| Type q() to quit R.                                                                                                    | compiler Ine R Compiler Package                                            | 9    |
| > Croate Dackage Libman                                                                                                    | 2 Pe R Dalasels Package                                                    | 3    |
| treate Package Horary                                                                                                    | ad Data Stored by Minitab, S, SAS, SPSS, Stata, Systat, dBase,             | 8    |
| Would you like to create a personal library                                                                                                    | te R Graphics Fackage                                                      | 8    |
| 'C:/Users/ahmad/Documents/R/win-library/2.15' to in                                                                                                    | nstall packages he R Graphics Devices and Support for Colours and Fonts    | 8    |
| into?                                                                                                    | he Grid Graphics Package                                                   | 8    |
|                                                                                                    | Inctions for kernel smoothing for Wand & Jones (1995)                      | 8    |
| Yes                                                                                                    | No ttice Graphics                                                          | 9    |
|                                                                                                    | teractive Plots for RStudio                                                | ⊘    |
|                                                                                                    | MASS Support Functions and Datasets for Venables and Ripley's MASS         | 3    |
|                                                                                                    | Matrix Sparse and Dense Matrix Classes and Methods                         | 9    |
|                                                                                                    | <u>methods</u> Formal Methods and Classes                                  | 8    |
|                                                                                                    | mqcz Mozed GAM Computation Vehicle with GCV/AIC/REML smoothness estimation | Ð    |
|                                                                                                    | Linear and Nonlinear Mixed Effects Models                                  | 8    |
|                                                                                                    | E rnet Feed-forward Neural Networks and Multinomial Lcg-Linear Models      | 8    |
|                                                                                                    | · · · · · · · · · · · · · · · · · · ·                                      | •    |
|                                                                                                    |                                                                            | 1    |

| RStudio                                                                                                    |                      |                                                             | X           |
|----------------------------------------------------------------------------------------------------|----------------------|-------------------------------------------------------------|-------------|
| <u>File Edit Code View Project Workspace Plots Tools H</u> elp                                                                                                    |                      |                                                             |             |
| 🐑 📲 🚽 🖾 🕐 Go to file:function                                                                                                    |                      | 🛞 Projec                                                    | t: (None) 🔻 |
| Console -/ 🖘                                                                                                    | Workspace History    |                                                             | -0          |
| R version 2.15.1 (2012-06-22) "Roasted Marshmallows"<br>Copyright (c) 2012 The R Foundation for Statistical Computing<br>ISBN 3-900051-07-0<br>Platform: x86_64-pc-mingw32/x64 (64-bit)<br>R is free software and comes with ABSOLUTELY NO WARRANTY.<br>You are welcome to redistribute it under certain conditions. | 🚰 Load - 🛛 🔒 Save -  | 🔐 Import Dataset - 🔮 Clear All                              | Ċ           |
| Type 'license()' or 'licence()' for distribution details.                                                                                                    | =                    | _                                                           |             |
| Natural language support but running in an English locale                                                                                                    |                      | Check for Undates                                           |             |
| R is a collaborative project with many contributors.                                                                                                    | boot Boot            | estrap Functions (originally by Angelo Canty for S)         | 0 1         |
| Type 'contributors()' for more information and                                                                                                    |                      | tions for Classification                                    | 0           |
| Time 'deme()' for some demos 'hele Install Packages                                                                                                    |                      | r Analysis Extended Rousseeuw et al.                        | 0           |
| 'help.start()' for an HTML browser Install from                                                                                                    | Contractor Barrantes | Analysis Tools for R                                        | 0           |
| Type 'q()' to quit R. Repository (CRAN (RANextra)                                                                                                    |                      | Compiler Package                                            | 0           |
| >                                                                                                    |                      | Datasets Package                                            | 0           |
| Packages (separate multiple with space or                                                                                                    | r comma):            | Data Stored by Minitab, S, SAS, SPSS, Stata, Systat, dBase, | 0           |
| scatterplot3d                                                                                                    |                      | Graphics Package                                            | 0           |
| Install to Library:                                                                                                    |                      | Graphics Devices and Support for Colours and Fonts          | 0           |
| C:/Users/ahmad/Documents/R/win-library/2.15 [Defau                                                                                                    |                      | rid Graphics Package                                        | 0           |
|                                                                                                    |                      | ons for kernel smoothing for Wand & Jones (1995)            | 0           |
| Click to install                                                                                                    |                      | e Graphics                                                  | 0           |
|                                                                                                    |                      | ctive Plots for RStudio                                     | 0           |
|                                                                                                    | Install Cancel       | irt Functions and Datasets for Venables and Ripley's MASS   | 0           |
|                                                                                                    | Matrix Spar          | se and Dense Matrix Classes and Methods                     | 0           |
|                                                                                                    | ✓ methods Form       | nal Methods and Classes                                     | 0           |
|                                                                                                    | Mixe                 | d GAM Computation Vehicle with GCV/AIC/REML smoothness      |             |

Repeat the above steps to install the remaining packages or alternatively you can run the following script at the Console prompt,

> source('C:/EMTS/R/setup/installAll.R')

Note: the installAll.R script is located in R/setup/ folder.